## Finding a Worktag and Checking Balances in HogSync

1. Navigate to your RSO and click Settings.

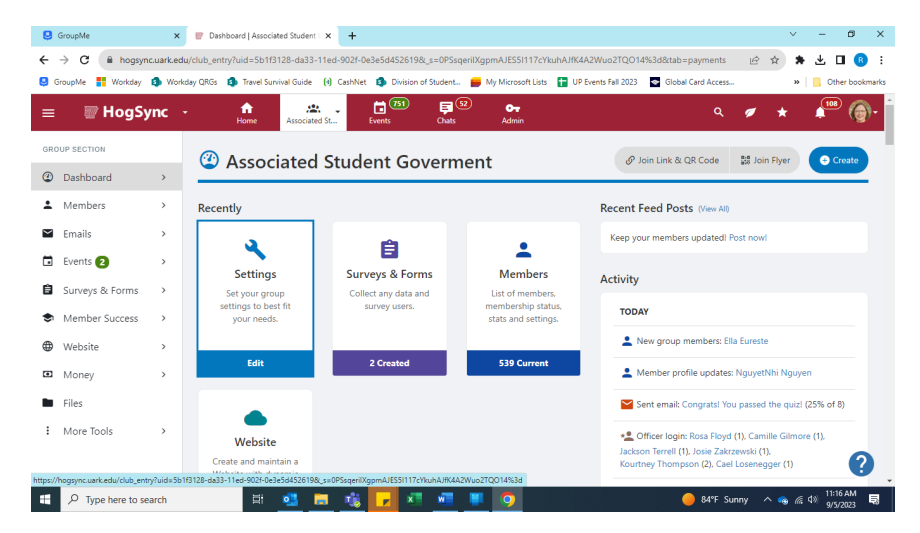

2. Under Group Settings, Click Payments to see the "School Accounting Number" (your Worktag).

| 9      | GroupMe                        | ×                             | 👹 Group Set     | tings   Payments   Asso 🗙     | +        |              |                      |                        |                             |                                     |         | $\sim$        | -                  | 0 X         |
|--------|--------------------------------|-------------------------------|-----------------|-------------------------------|----------|--------------|----------------------|------------------------|-----------------------------|-------------------------------------|---------|---------------|--------------------|-------------|
| ÷      | → C 🗎 hogs                     | ync.uark.edu                  | ı/club_entry?ui | d=5b1f3128-da33-11ed          | -902f-0e | 3e5d452619   | &_s=0PSsqerilX       | gpmAJES5I117           | cYkuhAJfK4A2Wuo             | 2TQO14%3d8xtab=payment              | s e     | <u>ф</u>      | ± □                | <b>₿</b> :  |
| 9      | GroupMe 🚦 Workday              | y 🥵 Works                     | iay QRGs 🏼 👩    | Travel Survival Guide ( )     | CashNet  | Division     | of Student 📁         | My Microsoft L         | ists  🛨 UP Events Fa        | ill 2023 🛛 🚭 Global Card Acce       | \$5     | »             | Cther              | bookmarks   |
| =      | 🗑 Hogs                         | Sync -                        | . 1<br>B        | Associated St                 | Ē        | ivents       | हु 😟<br>Chats        | O <del></del><br>Admin |                             |                                     | ۹ 🍬     | *             | <b>10</b>          | 0           |
| GRO    | UP SECTION                     |                               |                 | c:                            |          |              |                      |                        |                             |                                     |         |               |                    |             |
| Ø      | Dashboard                      | ~                             | G               | oup Settin                    | gs       |              |                      |                        |                             |                                     |         |               |                    |             |
|        | Activity                       |                               | Basics          | Contact Information           | Access   | & Privacy    | Membership           | Payments               | Social Networks             | Recommendation Setting              | s More  |               |                    |             |
|        | Settings Advanced (Admin Only) |                               |                 |                               |          |              |                      |                        |                             |                                     |         |               |                    |             |
|        | Officers                       | 25                            |                 |                               |          |              |                      |                        |                             |                                     |         |               |                    |             |
|        | Group Page                     |                               |                 | CashNet G/L                   |          |              |                      |                        |                             |                                     |         |               |                    |             |
|        | Reports                        |                               |                 |                               |          | Enter the G  | /L code that will be | sent to CashNet        | t for all transactions in t | his group (dues, event tickets, etc | )       |               |                    |             |
| ÷      | Members                        | rs > School accounting number |                 |                               | AG00901  |              |                      |                        |                             |                                     |         |               |                    |             |
| $\sim$ | Emails                         | >                             |                 |                               |          | This is used | to associate each    | payment transact       | tion to a school defined    | Account Number for this group.      |         |               |                    |             |
| ī      | Events 2                       | >                             | U               | ise school's central ca<br>ac | shnet    | • Yes        | O No                 |                        |                             |                                     |         |               |                    |             |
| Ê      | Surveys & Forms                | >                             |                 | Payment by                    | check    | Ves          | O No                 |                        |                             |                                     |         |               |                    |             |
| ٢      | Member Success                 | >                             |                 | ,,                            |          |              | 0                    |                        |                             |                                     |         |               |                    |             |
| ⊕      | Website                        | >                             |                 |                               |          |              | _                    |                        |                             |                                     |         |               |                    | 0           |
|        |                                |                               |                 |                               |          |              | Save                 |                        |                             |                                     |         |               |                    | 0           |
|        |                                | search                        |                 | # 🥶 🗖                         | -        | <b>,</b> ×   | · 🖉 🕛                | 9                      |                             | 🔴 84°F                              | Sunny 🗸 | 💊 <i>li</i> . | (11:15 /<br>9/5/20 | ам<br>123 🗟 |

3. From your RSO home page, navigate to Money.

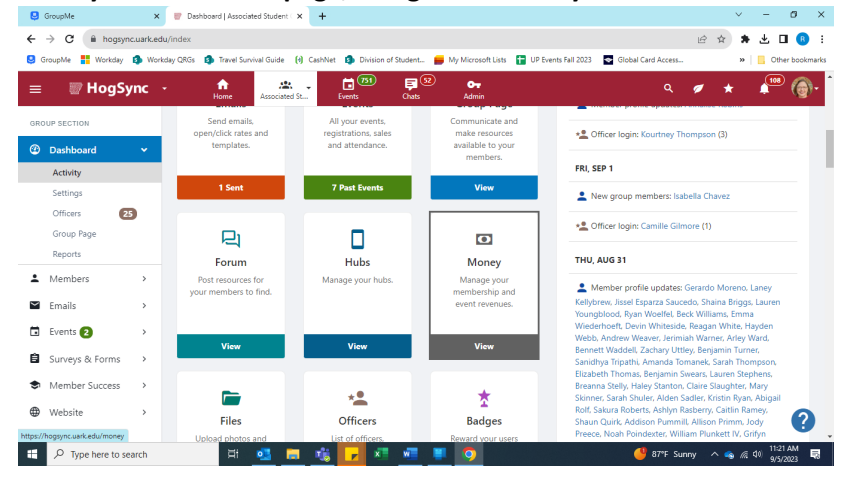

4. Click on Accounting Book to see your RSO's balance and recent transactions (for transactions prior to 9/1/2023 email treainfo@uark.edu).

| GroupMe                                              | ×                                                         | 🐨 Transactions   Associated Studem 🗙 🕂                          |                                            |                                           | v – ø                           |  |  |  |  |
|------------------------------------------------------|-----------------------------------------------------------|-----------------------------------------------------------------|--------------------------------------------|-------------------------------------------|---------------------------------|--|--|--|--|
| ← → C iii hogsyn<br>9 GroupMe <mark>#</mark> Workday | NC.Uark.edu/                                              | /money_summary<br>ay QRGs 👩 Travel Survival Guide (+) CashNet 🦚 | Division of Student 🛑 My Microsoft Lists 🚦 | UP Events Fall 2023 💿 Global Card Access. | ビ 京 第 😃 🛄 🤫                     |  |  |  |  |
| ≣ 🐨 HogS                                             | ync -                                                     | Home Associated St                                              | 1751 🗐 😥 🕞<br>Chats Admin                  | ٩                                         | 💉 🖈 🌆 🎯                         |  |  |  |  |
| BROUP SECTION                                        |                                                           | 🛯 Accounting Book                                               |                                            | Show Archived                             | pload Transactions (Admin Only) |  |  |  |  |
| Members                                              | >                                                         | Budgets                                                         | Allocations/Revenues                       | Expenses                                  | Balance                         |  |  |  |  |
| Emails                                               | >                                                         | Group Funds                                                     | \$2,377.65                                 | \$0.00                                    | \$2,377.65                      |  |  |  |  |
| Events 🛛                                             | >                                                         |                                                                 |                                            |                                           |                                 |  |  |  |  |
| Surveys & Forms                                      | >                                                         | Total                                                           | \$2,377.65                                 | \$0.00                                    | \$2,377.65                      |  |  |  |  |
| Member Success                                       | >                                                         |                                                                 |                                            |                                           |                                 |  |  |  |  |
| Website                                              | Website  Transactions (1) Create Transaction (Admin Only) |                                                                 |                                            |                                           |                                 |  |  |  |  |
| Money                                                | ~                                                         | Search Transactions Q Source                                    | - 🗸 - Transactio 🗸 - Item Cate 🗸           | - Payment 🗸 - Status - 🗸                  | Date 🔻 🗸 🗸                      |  |  |  |  |
| Accounting Book                                      |                                                           |                                                                 |                                            |                                           |                                 |  |  |  |  |
| Online Revenues                                      |                                                           |                                                                 |                                            |                                           | Generate Report                 |  |  |  |  |
| Download                                             |                                                           | 4                                                               |                                            |                                           | +                               |  |  |  |  |
| • m                                                  |                                                           | # Item Name Entered B                                           | Payee /<br>Sy Source Vendor Category       | Payment<br>Method Receipts Status         | Credit Deb.                     |  |  |  |  |
| P Type here to se                                    | earch                                                     | H 🔍 📄 👘 🔽                                                       | x x x x                                    | 🔴 84°F Su                                 | inny 🔨 🚗 🍕 🕸 11:16 AM           |  |  |  |  |